# 1.1 Aplikace a jejich instalace (iOS/Android)

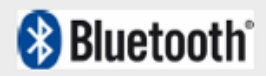

## Zařízení s operačním systémem iOS (iPad):

## 1. Stažení aplikačního softwaru

Přes iPad se připojte k iTunes Store a spusťte Pafers. Přečtěte si instrukce a stáhněte si aplikaci, která je určena ke cvičení na běžeckém pásu, například "Tread Monitor" nebo "Run On Earth". Aplikace, které nejsou přímo určeny pro běžecké pásy, nebudou kompatibilní s počítačem.

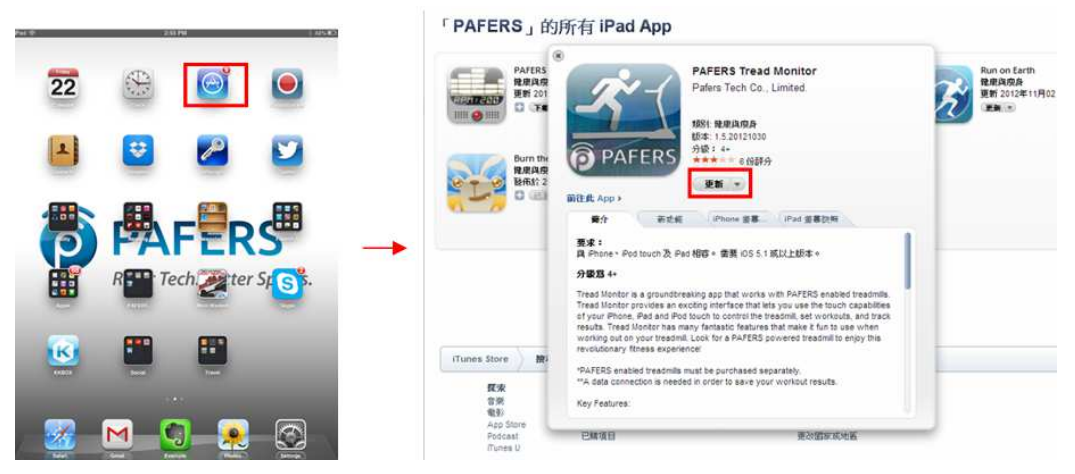

## 2. Bluetooth připojení a spuštění aplikace

Krok 1: Připevněte iPad na přední stranu LCD obrazovky.

Krok 2: Prostřednictvím iPadu vstupte do režimu nastavení.

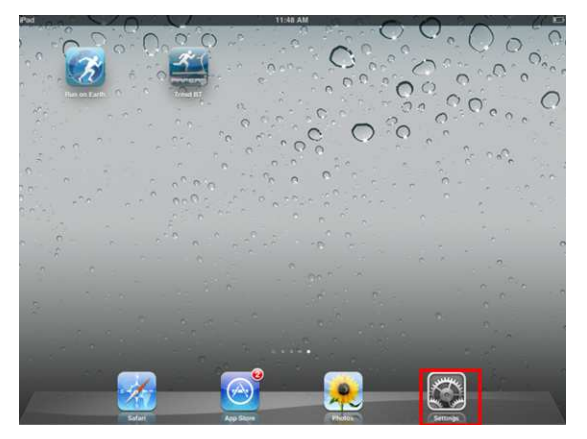

**Krok 3:** Klikněte na položku Bluetooth – po zapnutí Bluetooth připojení iPad detekuje dostupná zařízení. Najděte název běžeckého pásu a klikněte na tuto položku.

• Pokud je k dispozici více BT zařízení a vy nepoznáte název označující běžecký pás, obraťte se na prodejce.

| Calling                     | E Datation (b) | Settings                  | Bluetooth                      | Settings                  | Bluetooth                      |
|-----------------------------|----------------|---------------------------|--------------------------------|---------------------------|--------------------------------|
| Arplane Node (1977)         |                | Airplane Mode             | Bluetooth                      | Wi-Fi Not Connected       | Blustooth                      |
| 🗟 WAR 01                    | Bluetooth      | Notifications             | Devices O                      | Notifications             | Devices                        |
| a Suriada Of                |                | Location Services On      | Barry's MacBook Pre Not Paired | Location Services On      | Connected D                    |
|                             |                | 🔛 Brightness & Wallpaper  | PAFERS-Lab-00001 & Not Paired  | 🛃 Brightness & Wallpaper  | Barry's MacBook Pro Not Paired |
| Do Not Disturb              |                | Picture Frame             | PAFERS-Lab-00038 Not Paired    | Picture Frame             | PAFERS-Lab-00038 Not Paired    |
| Notifications               |                | General                   | ZZB's MBP Not Paired           | General                   | ZZB's MBP Not Paired           |
|                             |                | Cloud                     | Non Discoverable               | Cloud                     | Noe Discoverable               |
| General                     |                | Mail, Contacts, Calendara |                                | Mail, Contacts, Calendara |                                |
| Sounds                      |                | Twitter                   |                                | Twitter                   |                                |
| Brightness & Walpoper       |                | Ka Salari                 |                                | Salari                    |                                |
| Picture Frame               |                | Messages                  |                                | Messages                  |                                |
| D Privacy                   |                | 222 Video                 |                                | Video                     |                                |
| () Kloud                    |                | Notes                     |                                | Photos Totas              |                                |
| G Mail, Contacts, Calendars |                | G Store                   |                                | Store                     |                                |
| Notes                       |                |                           |                                |                           |                                |
| Reminders                   |                |                           |                                |                           |                                |
| Q Messages                  |                |                           |                                |                           |                                |

Krok 4: Počkejte pár vteřin - měl by se zobrazit stav "connected" (připojeno). Zkontrolujte, zda se

v pravém horním rohu obrazovky iPadu zobrazila ikona (Bílý ukazatel označuje synchronizaci obou zařízení přes Bluetooth. Pokud je ikona šedá, znamená to, že zařízení byla rozpoznána, ale nejsou úspěšně propojena)

Krok 5: Pokud bude připojení přes Bluetooth trvat více než 10 vteřin, zobrazí se na displeji LCD

prázdné okno a v pravém dolním rohu se ikona změní na ikonu - to znamená, že počítač je úspěšně připojen k iPadu.

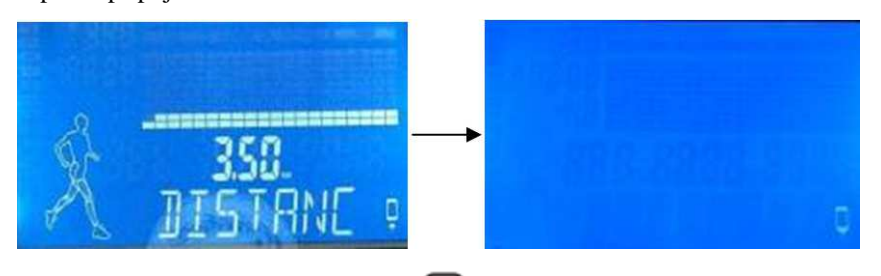

**Krok 6:** Stiskněte na iPadu tlačítko  $\bigcup$  ("HOME"), aby se zobrazila plocha iPadu. Otevřete aplikaci pro běžecké pásy, kterou jste stáhli z iTunes Store.

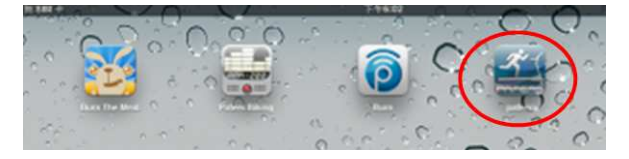

**Krok 7:** Po spuštění aplikace ji běžecký pás automaticky rozpozná. Pokud bude aplikace kompatibilní s běžeckým pásem, ikona na obrazovce se odemkne a vy budete moci používat všechny režimy v rozhraní aplikace pro ovládání běžeckého pásu.

**Krok 8:** Po každém spuštění aplikace stiskněte na iPadu dvakrát tlačítko "HOME" a ukončete aplikace běžící na pozadí (viz obrázek níže). Poté se vraťte do režimu nastavení a deaktivujte funkci Bluetooth. Přibližně po 10 vteřinách se z počítače ozve zvuková signalizace a obrazovka běžeckého pásu se přepne do běžného ovládacího režimu.

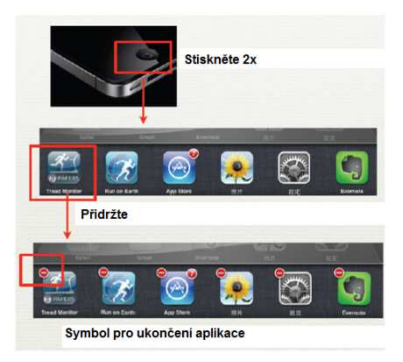

Zařízení s operačním systémem Android

## 1. Stažení aplikačního softwaru:

Přes tablet se připojte k Play Store a spusťte Pafers. Přečtěte si instrukce a stáhněte si aplikaci, která je určena ke cvičení na běžeckém pásu, například "Run On Earth". Aplikace, které nejsou přímo určeny pro běžecké pásy, nebudou kompatibilní s počítačem.

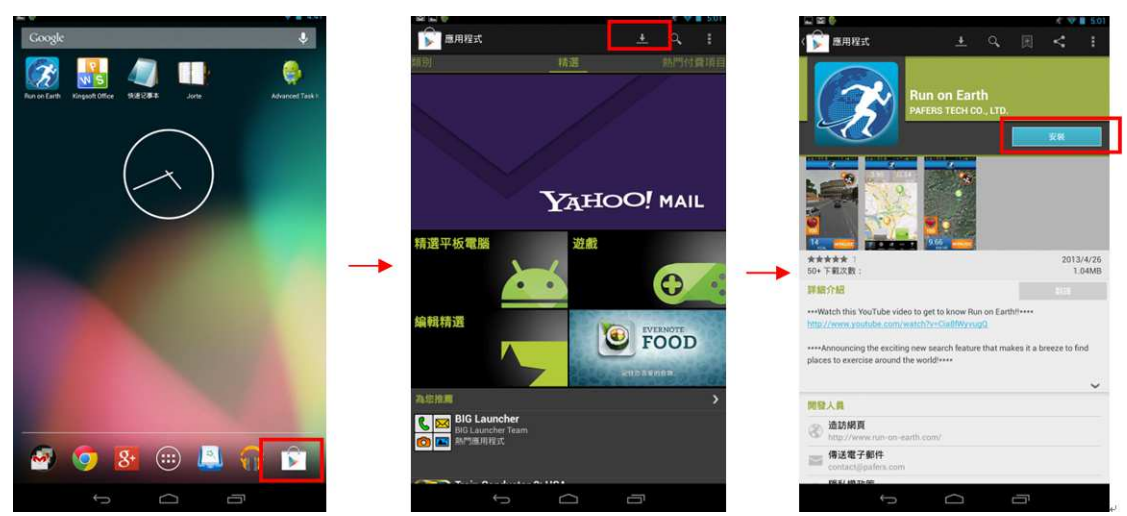

## 2. Bluetooth připojení a spuštění aplikace

Krok 1: Připevněte tablet na přední stranu LCD obrazovky.

Krok 2: Prostřednictvím tabletu vstupte do režimu nastavení a aktivujte Bluetooth.

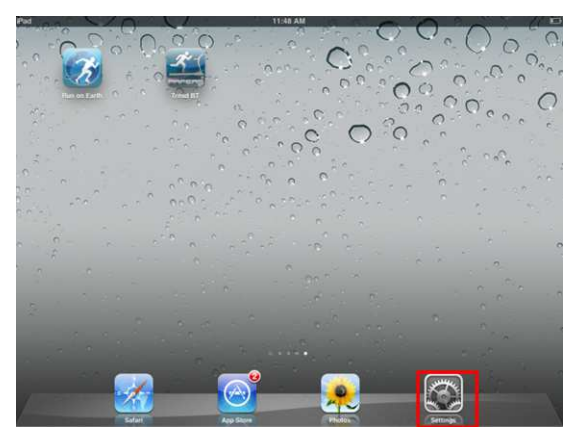

Krok 3: Vraťte se zpátky na plochu tabletu a otevřete aplikaci staženou z Play Store.

**Krok 4:** Po spuštění aplikace ji běžecký pás rozpozná a zobrazí se obrazovka s nabídkou připojení. Zvolte možnost "Connect" (Připojit) – tablet detekuje všechna zařízení dostupná přes Bluetooth. Najděte název běžeckého pásu a klikněte na tuto položku.

• Pokud je k dispozici více BT zařízení a vy nepoznáte název označující běžecký pás, obraťte se na prodejce.

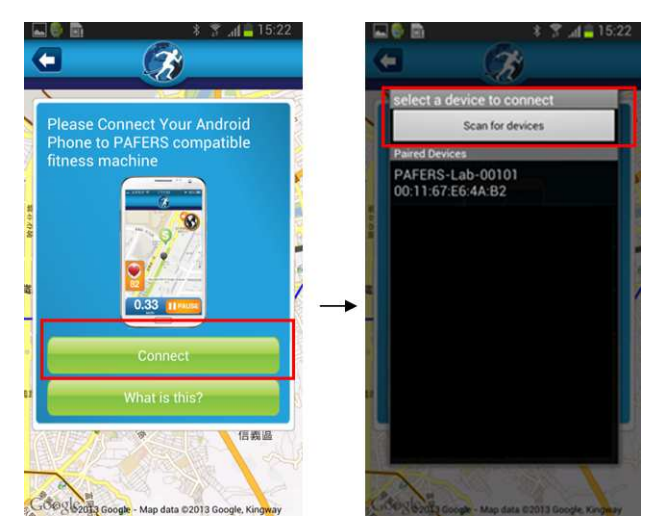

Krok 5: Počkejte pár vteřin – měl by se zobrazit stav "connected" (připojeno). Zkontrolujte, zda se

v pravém horním rohu obrazovky tabletu zobrazila ikona (Bílý ukazatel označuje synchronizaci obou zařízení přes Bluetooth. Pokud je ikona šedá, znamená to, že zařízení byla rozpoznána, ale nejsou úspěšně propojena)

Krok 6: Pokud bude připojení přes Bluetooth trvat více než 10 vteřin, zobrazí se na displeji LCD

prázdné okno a v pravém dolním rohu se ikona 🔽 změní na ikonu 🚺 - to znamená, že počítač je úspěšně připojen k tabletu.

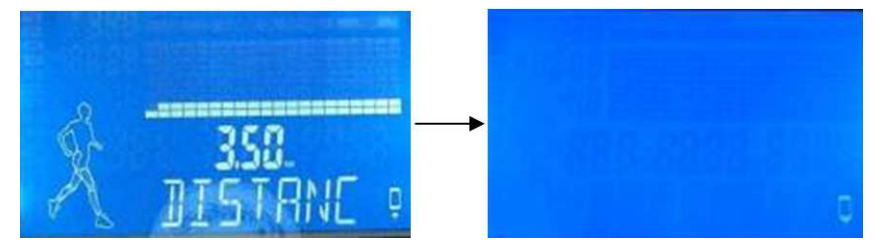

**Krok 7:** Po použití všechny aplikace běžící na pozadí tabletu ukončete. Přejděte do režimu nastavení a deaktivujte Bluetooth. Přibližně po 10 vteřinách se z počítače ozve zvuková signalizace a obrazovka běžeckého pásu se přepne do běžného ovládacího režimu.

## POZNÁMKY

- Aplikace lze používat, pouze pokud je běžecký pás vybaven funkcí Bluetooth proto se nejdříve ujistěte, že je tato funkce opravdu k dispozici.
- Po úspěšném připojení spusťte aplikaci nejpozději do 2 minut. Pokud aplikaci do 2 minut nespustíte nebo pokud bude vzdálenost mezi tabletem a běžeckým pásem větší než 2 metry, tak se spojení automaticky přeruší – v tomto případě zopakujte výše uvedené instrukce.
- Způsob ovládání a funkce se u různých aplikací liší. V případě potřeby kontaktujte pro více informací prodejce nebo navštivte internetové stránky společnosti Pafers. Přečtěte si informace na internetové stránce, ze které jste aplikaci stáhli, nebo se obraťte na prodejce či společnost Pafers.
- K nastavení metrické/imperiální jednotky nedochází v aplikaci automaticky. Jestliže se nastavení ovládacího panelu a aplikace neshoduje, změňte jednotku prostřednictvím aplikace.
- Kdykoliv může dojít k automatické aktualizaci aplikačního softwaru.
- Pro využití všech funkcí, které aplikace nabízí, doporučujeme připojit zařízení k 3G nebo Wi-Fi síti. Aplikace umožňují:
  - a) FITNESS MANAGEMENT: V aplikaci si registrujte a aktivujte svůj vlastní účet budete moci zaznamenávat a prohlížet informace týkající se jednotlivých tréninků.

b) Některé aplikace mohou vyžadovat připojení k funkci Google Map – po zadání pozice lze tuto stránku použít jako rozhraní pro ovládání běžeckého pásu.

## Okolnosti, které mohou nepříznivě ovlivnit nebo přerušit správný chod aplikací:

Snažte se synchronizovat aplikace běžící na pozadí (přehrávač hudby, prohlížeč obrázků) s aplikací pro ovládání běžeckého pásu. Snažte se redukovat počet spuštěných aplikací na minimum. Někdy může být spojení přerušeno kvůli chybě na straně serveru a ochraně tabletu.

• Pokud je spojení přerušeno, ozve se výstražná zvuková signalizace a poté se z bezpečnostních důvodů pás automaticky zastaví.

## Pokud na iPadu aplikace nepracují správně, postupujte následovně:

**Krok 1:** Stiskněte na iPadu tlačítko "HOME" dvakrát za sebou a smažte všechny aplikace běžící na pozadí (včetně aplikace Pafers).

**Krok 2:** Vstupte do režimu nastavení, stiskněte tlačítko " $\rightarrow$ " umístěné napravo od názvu zařízení Bluetooth a potvrďte odebrání zařízení ze seznamu tlačítkem "Yes".

Krok 3: Ukončete funkci Bluetooth a vypněte běžecký pás.

Krok 4: Počkejte 10 vteřin a znovu pás zapněte.

**Krok 5:** Vstupte do režimu nastavení iPadu, zapněte Bluetooth a vyhledejte dostupná zařízení – zkuste iPad spárovat s běžeckým pásem znovu.

Krok 6: Po úspěšném spárování se vraťte na plochu a restartujte aplikaci Pafers.

Pokud problém přetrvává, zkontrolujte, zda je zařízení, se kterým iPad spárován, opravdu běžecký pás.
Pokud ano, zkuste iPad na chvíli vypnout – mohlo dojít k nějaké chybě nebo k narušení bezdrátového signálu jiným zařízením.

## Pokud aplikace nepracují správně v operačním systému Android, postupujte následovně:

**Krok 1:** Prostřednictvím Google Play Store vyhledejte, stáhněte a nainstalujte soubor "Advanced Task Killer". Tento program spusťte a označte všechny aplikace (včetně Pafers) – poté zvolte položku "Kill selected apps".

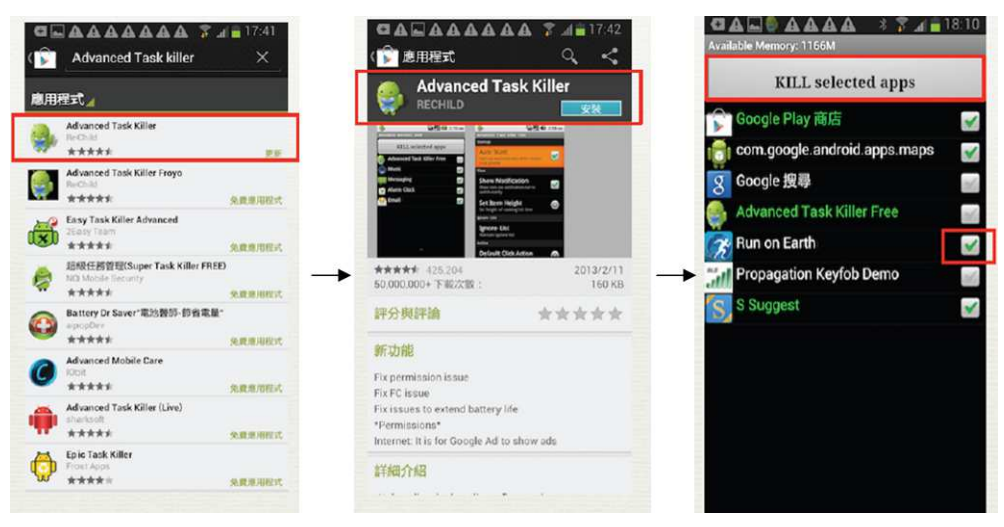

Krok 2: Vstupte do režimu nastavení systému Android a zvolte "cancel matching".

| GASS AAAA I 7             | 19:02 | <b>GAL®AAAA * 7 4 ± 18.57</b> |  |
|---------------------------|-------|-------------------------------|--|
| < 🗔 服牙                    |       | < 😳 已配對藍牙裝置                   |  |
| 我的教育                      |       | 重新命名                          |  |
| GT-N7100<br>只開州已記討展書      |       | PAFERS-Test-0002              |  |
| 記對装置                      |       | 取消配對                          |  |
| □ GT-S7070<br>ER2H        | *     |                               |  |
| ● PAFERS-Test-0002<br>已記刻 | *     |                               |  |
| Peter Xie's iPhone 4S RE  | *     |                               |  |
| 며 X220<br>문문단             | *     |                               |  |
| 可用的装置                     |       |                               |  |
| O PAFERS-Lab-00012        |       |                               |  |
|                           |       |                               |  |
|                           |       |                               |  |
| 搜尋                        |       |                               |  |

Krok 3: Ukončete funkci Bluetooth a vypněte běžecký pás.

Krok 4: Počkejte 10 vteřin a znovu pás zapněte.

**Krok 5:** Vstupte do režimu nastavení systému Android, zapněte Bluetooth a vyhledejte dostupná zařízení – zkuste tablet spárovat s běžeckým pásem znovu.

Krok 6: Po úspěšném spárování se vraťte na plochu a restartujte aplikaci Pafers.

 Pokud problém přetrvává, zkontrolujte, zda je zařízení, se kterým systém Android spárován, opravdu běžecký pás. Pokud ano, zkuste tablet na chvíli vypnout – mohlo dojít k nějaké chybě nebo k narušení bezdrátového signálu jiným zařízením.

## PODPOROVANÁ ZAŘÍZENÍ

(Níže je uveden seznam doporučených zařízení. Přesné informace o podporovaných zařízeních se dozvíte na internetových stránkách příslušné aplikace)

- 1. Zařízení s operačním systémem iOS:
  - iPod touch (4. generace)
  - iPod touch (3. generace)
  - iPhone 5
  - iPhone 4S
  - iPhone 4
  - Mini iPad
  - iPad 2
  - iPad
- 2. Zařízení s operačním systémem Android:
  - Asus Nexus 7
  - Samsung Galaxy Note 2
  - Samsung S4

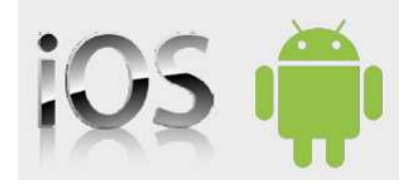

 Výše uvedený seznam nezahrnuje všechna zařízení s operačním systémem iOS/Android, na kterých lze aplikace instalovat a používat. Velikost obrazovky má vliv na kvalitu obrazu, rozlišení displeje a správnost zobrazení – v případě problémů je třeba provést kalibraci. Zařízení uvedená v seznamu jsou kompatibilní bez nutnosti kalibrace. Veškeré aktualizace jsou dostupné on-line na stránkách společnosti Pafers.

• Abyste si cvičení užili na maximum, doporučujeme aktualizovat operační systém iOS minimálně na verzi 6.0 a operační systém Android minimálně na verzi 4.0.